## How to Upload CHSC maintenance documents in the portal

1. Log in to your portal. If you have problems logging in or forget your username/password, please contact helpdesk@csse.org.

0

SEARCH

2. Click [my portal] on the top right of the page.

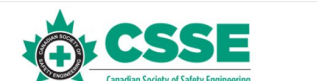

3. Scroll down to [My Menu] and click [CHSC Maintenance Portal].

| ≡ My Menu                      |
|--------------------------------|
|                                |
| View / Edit My Profile         |
| S Renewal/Other Invoices       |
| <u>My Transcript</u>           |
| Apply as a Mentor              |
| Apply as a Mentee              |
| CHSC Application Process       |
| <u>CHSC Maintenance Portal</u> |
| My Certificate Download        |
| CSSE Member Logo Download      |
| Resource Links                 |
| Eedback Opportunities          |
| Society Information            |
| 🕞 Logout                       |

4. On that page, scroll down to [CHSC Menu]. Select one of the points that you

would like to add.

|           | lonu      | government or providing OHSE advice as an external consu<br>responsibilities or position duties (or minimum of 900 hours                                                                                                    |  |
|-----------|-----------|----------------------------------------------------------------------------------------------------|--|
|           |           | Partial years with one or more employers may be claimed.                                                                                                    |  |
| Access C  |           | Each full year of professional practice (50% or more OHS di                                                                                                    |  |
| Access P  | e         | Partial years with one or more employers may be claimed                                                                                                    |  |
| Access L  | /A        | See HELP for list of appropriate documentation.                                                                                                    |  |
| ✓ Add New | <u>DE</u> | Leadership and Volunteer Activities (LVA)                                                                                                    |  |
| ✓ Add New | <u>PP</u> |                                                                                                    |  |
| ✓ Add New | LVA       | May be used in addition to the minimum point requirements                                                                                                    |  |
| History   |           | Leadership and Volunteer activities are unpaid activities ou                                                                                                    |  |
| EAQ       |           | contribute to the betterment of the OHSE profession and hi                                                                                                    |  |
|           |           | Recently to a second contraction of the second second seco |  |

5. Click [Add New]. Fill out the information and upload your documents.

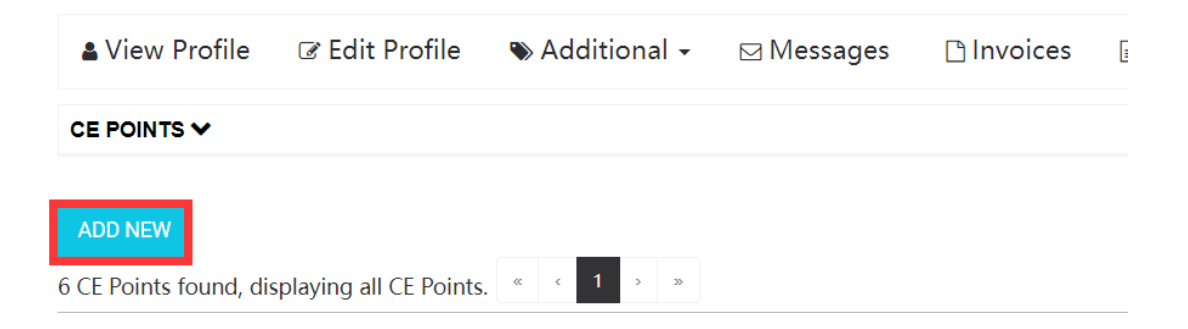